Early Childhood and Elementary Education Division School of Continuing Education Hong Kong Baptist University User Guide on Student Information System

- 1. Go to the webpage at <u>https://mysce.hkbu.edu.hk</u>
- 2. Enter your "Student No." and press "Go".

| 香港没會大學持續教育學院<br>SCHOOL OF CONTINUING EDUCATION<br>HONG KONG BAPTIST UNIVERSITY                 | MYSCE                  |
|------------------------------------------------------------------------------------------------|------------------------|
| _Student Information System 學生資訊系統                                                             |                        |
| Student / Staff No.: Go<br>舉生 / 満員環熱:                                                          |                        |
| HKBU   SCE Main Page                                                                           |                        |
| Copyright ⊕ School of Continuing Education, Hong Kong Baptist University. All rights reserved. |                        |
| 完成                                                                                             | ✔ 信任的網站 🛛 🕢 🔹 🔍 100% 🔹 |

3. Enter your SSOid and password, then press "Sign In".

The SSOid is your **HKBU email account username**, i.e. the 8-digit Student No., e.g. Your Student No.: 13935678 Your Username: 13935678

The password is the same as your **HKBU email password**, and the initial password is set by you. Students must activate their HKBU SSOid account before logging in via the following website: <u>https://iss.hkbu.edu.hk/buam/activation</u>

| 香港浸會大學<br>HONG KONG BAPTIST UNIVERSITY                  |                                                                |
|---------------------------------------------------------|----------------------------------------------------------------|
| SSOid (please exclude @hkbu.edu.hk / @life.hkbu.edu.hk) | 香 淮 浸 會 大 學<br>HONG KONG BAPTIST UNIVERSITY<br>SSOId : mich*** |
| Forgot Password NEXT                                    | Password                                                       |
| SSOid Registration                                      | ← Sign in with another account SIGN IN                         |
| E NEW STUDENT 🚔 NEW STAFF                               | 1111                                                           |

4. You will find the main menu of the system after successful login.

|           |                  | 香港浸會大學持續教育學院<br>SCHOOL OF CONTINUING EDUCATION<br>HONG KONG BAPTIST UNIVERSITY |   |     |
|-----------|------------------|--------------------------------------------------------------------------------|---|-----|
|           |                  |                                                                                | H | OME |
|           | 29 July, 2013    |                                                                                |   |     |
| (         | HOME             |                                                                                |   |     |
|           | NOTICE BOARD     |                                                                                |   |     |
|           | CLASS TIMETABLE  |                                                                                |   |     |
|           | EXAMINATION      |                                                                                |   |     |
|           | COURSE ENROLLMEN | T                                                                              |   |     |
| Main menu | PERSONAL DATA    |                                                                                |   |     |
|           | CHANGE PASSWORD  |                                                                                |   |     |
|           | DOWNLOAD AREA    |                                                                                |   |     |
|           | ECE SOCIETY      |                                                                                |   |     |
|           | SITE MAP         |                                                                                |   |     |
|           | CONTACT US       |                                                                                |   |     |
|           | LOGOUT           |                                                                                |   |     |
|           |                  |                                                                                |   |     |
|           |                  |                                                                                |   |     |
|           |                  |                                                                                |   |     |
|           |                  |                                                                                |   |     |
|           |                  |                                                                                |   |     |
|           |                  |                                                                                |   |     |
|           |                  |                                                                                |   |     |
|           |                  |                                                                                |   |     |
|           |                  |                                                                                |   |     |

5. Click "NOTICE BOARD' on the main menu to view/download the most updated notices of the programme.

|                    | 昏 港 浸 會 大 學 持 st<br>CHOOL OF CONTINUII<br>ONG KONG BAPTIST | 資教育學院<br>IG EDUCATION<br>UNIVERSITY                         |
|--------------------|------------------------------------------------------------|-------------------------------------------------------------|
|                    |                                                            | NOTICE BOARD                                                |
| NOTICE BOARD       |                                                            |                                                             |
| <br>Update Notices |                                                            |                                                             |
| CLASS TIMETARI E   |                                                            |                                                             |
| EXAMINATION        | Update Not                                                 | ices                                                        |
| COURSE ENROLLMENT  |                                                            |                                                             |
| PERSONAL DATA      |                                                            | s cella                                                     |
| CHANGE PASSWORD    | 2013-07-22                                                 | Volunteer Recruitment NEM                                   |
| DOWNLOAD AREA      |                                                            | Volunteer Recruitment for Speech Day of Lee Andrew Memorial |
| 8                  | 2013-07-04                                                 | Anglo-Chinese Kindergarten NEW                              |
| SITE MAP           |                                                            |                                                             |
| CONTACT US         | 2013-07-03                                                 | New Assessment Grading System_NEM                           |
| LOGOUT             | 2012 6 25                                                  | また明티 국 씨 시티네                                                |
|                    | 2013-6-25                                                  | <u>育牛陽紅工作</u> NEP                                           |
|                    | 2013-06-20                                                 | Online renewal of SCE Resource Library materials NEM        |
|                    | 2013-06-20                                                 | HD in ECE (2-Year) 2013 Summer Term Class timetable NEW     |
|                    | 2013-05-28                                                 | The sixth Professional Enrichment Seminar PowerPoints 2     |
|                    | 2013-05-28                                                 | The sixth Professional Enrichment Seminar PowerPoints       |
|                    | 2013-05-28                                                 | 協助招募 青協放榜義務輔導員 2013                                         |
|                    | 2013-05-28                                                 | <u>義工招募: 2013賽馬會暑期參觀活動—青年義工計劃</u>                           |
|                    | 2013-5-22                                                  | Make-up class arrangement (HECE2111)                        |

6. Click 'CLASS TIMETABLE" for the class timetable of the current semester.

|                 | ONG KONG BAPTIST UNIV | CLASS TI                  | METABL       |
|-----------------|-----------------------|---------------------------|--------------|
| CLASS TIMETABLE |                       |                           |              |
| HOME            | 5                     |                           |              |
| NOTICE BOARD    | ※上課時間表                |                           |              |
|                 | Timetable             |                           |              |
| PERSONAL DATA   |                       |                           |              |
| CHANGE PASSWORD | 檔案類型                  | 檔案名稱                      | 最後更新日期       |
| DOWNLOAD AREA   | File Format           | File Name                 | Last Update  |
| ECE SOCIETY     |                       |                           | i            |
| SITE MAP        | ▶                     |                           |              |
| CONTACT US      |                       |                           |              |
| LOGOUT          | ▶                     | Year 1A Timetable (Sem 2) | 17 April 201 |
|                 | <b>3</b>              | Year 1B Timetable (Sem 2) | 17 April 201 |
|                 |                       | Year 1C Timetable (Sem 2) | 17 April 201 |
|                 |                       | Year 1D Timetable (Sem 2) | 17 April 201 |

7. Click "COURSE ENROLLMENT", then "COURSE ENROLLMENT RECORD" to view your enrollment record.

|                   | を進送合大學持續数育學院<br>CHOOL OF CONTINUING EDUCATION<br>ONG KONG BAPTIST UNIVERSITY |
|-------------------|------------------------------------------------------------------------------|
|                   | COURSE ENROLLMENT                                                            |
| 29 July, 2013     |                                                                              |
| COURSE ENROLLMENT |                                                                              |
| HOME              |                                                                              |
| NOTICE BOARD      | Course Enrollment Record                                                     |
| CLASS TIMETABLE   | View past and present enrollment record and unit as reference.               |
| EXAMINATION       |                                                                              |
| PERSONAL DATA     | Print Debit Note / Online Receipt                                            |
| CHANGE PASSWORD   | Print Debit Note / Online Receipt.                                           |
| DOWNLOAD AREA     |                                                                              |
| ECE SOCIETY       |                                                                              |
| SITE MAP          |                                                                              |
| NTACT US          |                                                                              |
| LOGOUT            |                                                                              |
|                   |                                                                              |
|                   |                                                                              |
|                   |                                                                              |
|                   |                                                                              |
|                   |                                                                              |
|                   |                                                                              |
|                   |                                                                              |
|                   |                                                                              |
|                   |                                                                              |
|                   |                                                                              |
|                   |                                                                              |
|                   |                                                                              |
|                   |                                                                              |

8. You can print your enrollment and attendance record by clicking "Friendly Print".

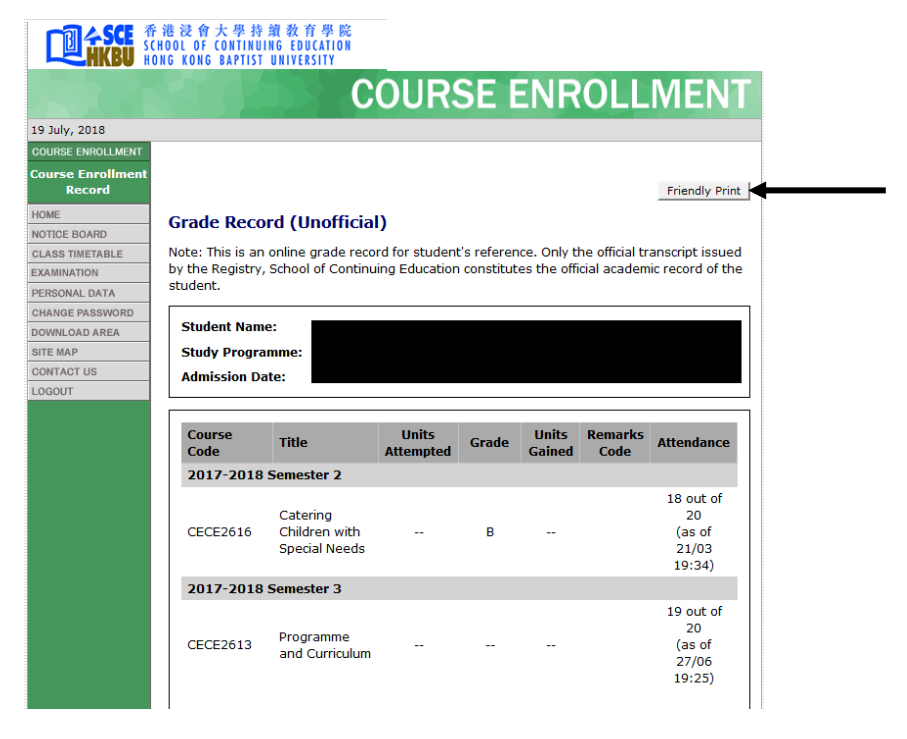

9. Click "COURSE ENROLLMENT", then "Print Debit Note / Online Receipt" to view your Debit Note or Online Receipt.

|                   | art ble bas de la der ble der alt als en als                   |
|-------------------|----------------------------------------------------------------|
|                   | 各 祂 没 智 大 学 狩 頭 教 肖 学 阮<br>SCHOOL OF CONTINUING EDUCATION      |
|                   | HONG KONG BAPTIST UNIVERSITY                                   |
|                   | COURSE ENROLLMENT                                              |
| 29 July, 2013     |                                                                |
| COURSE ENROLLMENT |                                                                |
| HOME              |                                                                |
| NOTICE BOARD      | Course Enrollment Record                                       |
| CLASS TIMETABLE   | View past and present enrollment record and unit as reference. |
| EXAMINATION       |                                                                |
| PERSONAL DATA     | Print Debit Note / Online Receipt                              |
| CHANGE PASSWORD   | Print Debit Note / Online Receipt.                             |
| DOWNLOAD AREA     |                                                                |
| ECE SOCIETY       |                                                                |
| SITE MAP          |                                                                |
| CONTACT US        | -                                                              |
| LOGOUT            |                                                                |
|                   |                                                                |
|                   |                                                                |
|                   |                                                                |
|                   |                                                                |
|                   |                                                                |
|                   |                                                                |
|                   |                                                                |
|                   |                                                                |
|                   |                                                                |
|                   |                                                                |
|                   |                                                                |
|                   |                                                                |
|                   |                                                                |

10. You can check or update your personal particulars by clicking "PERSONAL DATA" on the main menu.

|                   |                               |        | PERSONAL D                                       |
|-------------------|-------------------------------|--------|--------------------------------------------------|
|                   |                               |        |                                                  |
| PERSONAL DATA     |                               |        |                                                  |
| HOME              |                               |        |                                                  |
| NOTICE BOARD      | Programme Information         |        |                                                  |
| CLASS TIMETABLE   | Study Programme               |        | Postgraduate Diploma in Early Childhood Educatio |
| EXAMINATION       | Intake Year/Term              |        | 2012/1                                           |
| COURSE ENROLLMENT | Study Status                  |        | Active                                           |
| CHANGE PASSWORD   | Concentration                 |        | Ra                                               |
| DOWNLOAD AREA     | Stream/Level                  |        | 114                                              |
| SITE MAP          | Expected Completion Year/Term |        | 110                                              |
| CONTACT US        | Expected Completion real/     | reim   |                                                  |
| LOGOUT            |                               |        |                                                  |
|                   | Personal Information          |        |                                                  |
|                   | Student Name                  | Char   | n Tai Man                                        |
|                   | Chinese Name                  | 陳大3    | Ż                                                |
|                   | Student No.                   | 1291   | 12345                                            |
|                   | Sex                           | м      |                                                  |
|                   | HKID                          |        |                                                  |
|                   | Passport No.                  | 110    | 102198                                           |
|                   | Date of Birth                 | 01 Ja  | an 1996                                          |
|                   | Place of Birth                | Hone   | g Kong                                           |
|                   | Nationality                   | Chin   | a (Mainland)                                     |
|                   | Correspondence Address        | 2/F,   | Franki Centre,                                   |
|                   |                               | 320    | Junction Road,                                   |
|                   |                               | Kow    | loon Tong, Kowloon                               |
|                   | Residential Address           | 10.000 | a an Church and a she address a                  |

11. Choose "Edit Your Personal Information" to update your personal data, such as your address, telephone numbers, etc. if necessary.

|                | Nationality                                            | china (Mainianu)                                                                                          |
|----------------|--------------------------------------------------------|----------------------------------------------------------------------------------------------------|
|                | Correspondence Address                                 | 2/F, Franki Centre,                                                                                       |
|                |                                                        | 320 Junction Road,                                                                                        |
|                |                                                        | Kowloon Tong, Kowloon                                                                                     |
|                | Residential Address                                    | (Same as Correspondence Address)                                                                          |
|                | Phone No. (Residential)                                | 34113011                                                                                                  |
|                | (Mobile)                                               | 34113011                                                                                                  |
|                | (Office)                                               | 34113011                                                                                                  |
|                | Fax No.                                                | 34113362                                                                                                  |
|                | HKBU e-mail                                            | 12912345@life.hkbu.edu.hk                                                                                 |
|                | Data to Alumni                                         | Yes                                                                                                    |
|                | Data to Student Union                                  | Yes                                                                                                    |
|                | Physical Disability                                    | No                                                                                                    |
|                |                                                        |                                                                                                    |
|                | Emergency Contact                                      |                                                                                                    |
|                | Name(surname first)                                    | CHAN                                                                                                    |
|                | Other Names                                            | TAK MAN                                                                                                   |
|                | Relationship with Student                              | Father                                                                                                    |
|                | Phone No.                                              | 34113011                                                                                                  |
|                |                                                        |                                                                                                    |
|                |                                                        | Edit Your Personal Information                                                                            |
|                |                                                        | Data as of 02 August, 2012                                                                                |
| [HOME]-[NOTICE | BOARD]-[CLASS TIMETABLE]-[E<br>PASSWORD]-[DOWNLOAD     | XAMINATION]-[COURSE ENROLLMENT]-[PERSONAL DATA]-[CHANGE<br>AREA]-[SITE MAP]-[CONTACT US]-[LOGOUT]         |
|                | University Priva<br>Copyright© Sch<br>All Rights Reser | <u>cy Policy Statement</u><br>icol of Continuing Education, <u>Hong Kong Baptist University</u> .<br>ved. |

12. Click "Update Your Personal Information" to confirm the change.

|                           | China (Mainianu)          |
|---------------------------|---------------------------|
| Correspondence Address    | 2/F, Franki Centre,       |
|                           | 320 Junction Road,        |
|                           | Kowloon Tong, Kowloon     |
| Residential Address       |                           |
| same as Corr. Address)    |                           |
|                           |                           |
| Phone No. (Residential)   | 34113011                  |
| (Mobile)                  | 34113011                  |
| (Office)                  | 34113011                  |
| Fax No.                   | 34113362                  |
| HKBU e-mail               | 12912345@life.hkbu.edu.hk |
| Data to Alumni            | Yes 💌                     |
| Data to Student Union     | Yes 🗸                     |
| Physical Disability       | No                        |
| Daropte/Cuardian Informa  | tion                      |
| Name(surname first)       |                           |
| Other Names               |                           |
| Deletisechie with Chudeot |                           |
| Relationship with Student | Father                    |
| Phone No.                 | 34113011                  |

13. An email will be sent to your HKBU e-mail account to confirm the change.

|                   | 港浸會大學持續教育學院<br>HOOL OF CONTINUING EDUCATION<br>NG KONG RAPTIST UNIVERSITY                    |
|-------------------|----------------------------------------------------------------------------------------------|
|                   | PERSONAL DATA                                                                                |
| PERSONAL DATA     |                                                                                              |
| HOME              |                                                                                              |
| NOTICE BOARD      | Your personal information has been updated.                                                  |
| CLASS TIMETABLE   |                                                                                              |
| EXAMINATION       | An email will be sent to 1291234@life.hkbu.edu.hk and sceeceed@hkbu.edu.hk for notification. |
| COURSE ENROLLMENT | This page will fell esh after 10 seconds.                                                    |
| CHANGE PASSWORD   | If this page doesn't refresh after 10 seconds, please click <u>here</u> to reload.           |
| DOWNLOAD AREA     |                                                                                              |
| SITE MAP          |                                                                                              |
| CONTACT US        |                                                                                              |
| LOGOUT            |                                                                                              |
|                   |                                                                                              |
|                   |                                                                                              |

14. You can download forms from the "DOWNLOAD AREA".

| <b>按</b>                                          |                                                                                                    |
|---------------------------------------------------|----------------------------------------------------------------------------------------------------|
| +2                                                |                                                                                                    |
| 枚                                                 |                                                                                                    |
| ·1百                                               |                                                                                                    |
| s to Download                                     |                                                                                                    |
| 22 檔案名稱                                           | 最後更新日期                                                                                                    |
| rmat File Name                                    | Last Update                                                                                                    |
|                                                   |                                                                                                    |
| Remarking of Assignment/                          | 28 Jun 2013                                                                                                    |
| Appeal against Course-based Assessment            | 20 5011 2015                                                                                                    |
| Application for Official Withdrawal               | 3 Aug 2012                                                                                                    |
| Application for Replacement of Student ID<br>Card | 3 Aug 2012                                                                                                    |
| Assignment Assessment Form (English)              | 27 Sep 2012                                                                                                    |
| Assignment Assessment Form (Chinese)              | 27 Sep 2012                                                                                                    |
| rs                                                |                                                                                                    |
| 題型 檔案名稱                                           | 最後更新日期                                                                                                    |
| rmat File Name                                    | Last Update                                                                                                    |
|                                                   |                                                                                                    |
| Assignment submission guideline                   | 27 Sep 2012                                                                                                    |
|                                                   | 福案名稱<br>File Name<br>Remarking of Assignment/<br>Appeal against Course-based Assessment<br>Application for Official Withdrawal<br>Application for Replacement of Student ID<br>Card<br>Assignment Assessment Form (English)<br>Assignment Assessment Form (Chinese) |

15. You can view the e-mail address, mailing address, phone number and fax number of the programme by clicking "CONTACT US".

|                 | 10        | CONTAC                                                                   |
|-----------------|-----------|--------------------------------------------------------------------------|
| 29 July, 2013   |           |                                                                          |
| CONTACT US      |           |                                                                          |
| HOME            |           |                                                                          |
| NOTICE BOARD    |           | Contact Us                                                               |
| CLASS TIMETABLE | Thank you | I for visiting the Student Information System. Send us your feedback via |
|                 | E-mail:   | sceeceed@bkbu.edu.bk                                                     |
| PERSONAL DATA   | Mail:     | <u>Seccedanteann</u>                                                     |
| CHANGE PASSWORD |           | School of Continuing Education, HKBU                                     |
| DOWNLOAD AREA   |           | 2/F, Franki Centre                                                       |
| ECE SOCIETY     |           | 320 Junction Road<br>Kowloon Tong, Kowloon                               |
| SITE MAP        |           | Kowoon rong, Kowoon                                                      |
| LOGOUT          |           | 九龍塘聯合道三百二十號建新中心二樓<br>香港浸會大學持續教育學院<br>「幼兒教育高級文逸課程(兩年制)」                   |
|                 | Phone:    | (852) 3411-4300                                                          |
|                 | Fax:      | (852) 3411-4302                                                          |
|                 |           |                                                                          |

16. Click "LOGOUT" to exit the Student Information System.

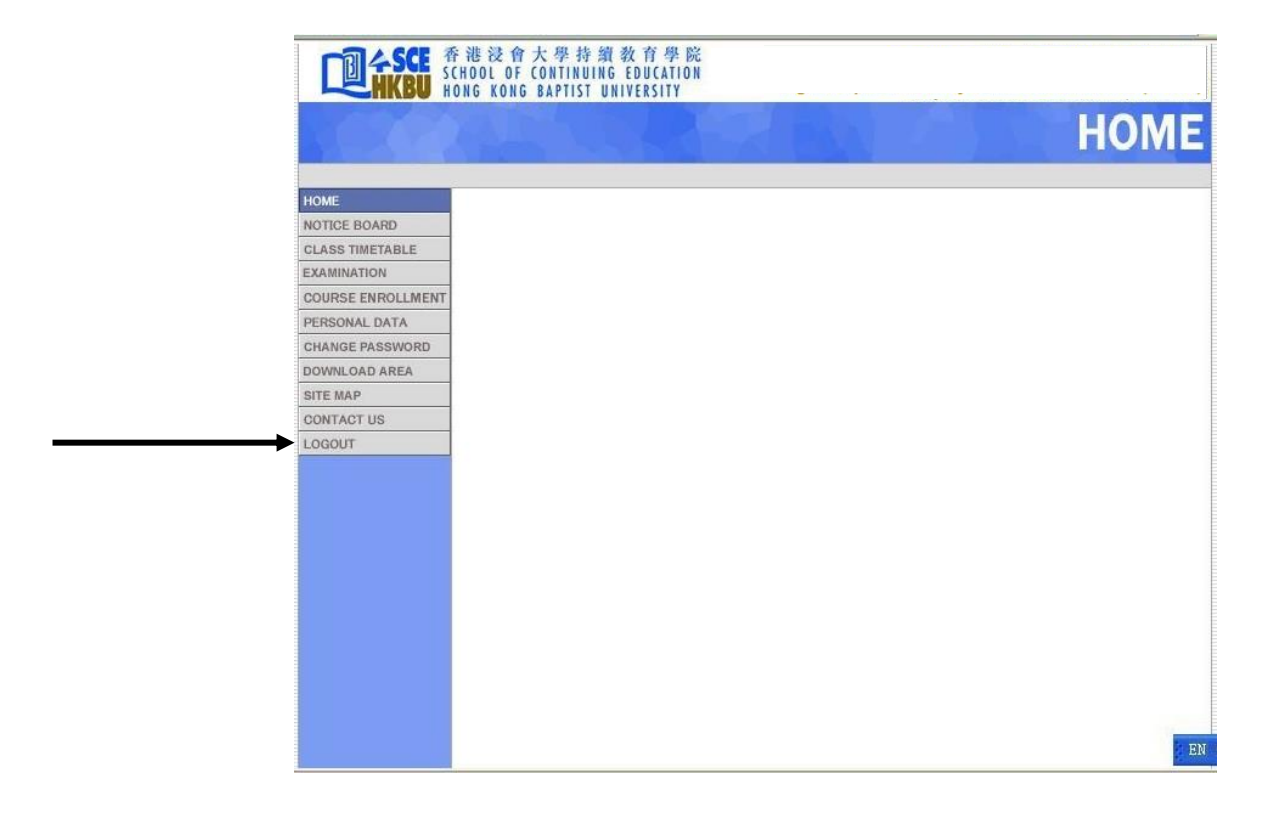